# State/County Tax Withholding for Indiana

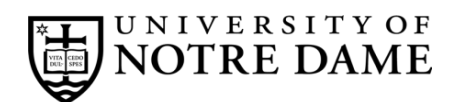

# **Employee Self-Service Instructions**

Tax withholding information must be entered through InsideND (inside.nd.edu), the University's employee self-service website.

## What You'll Need

- Your active **NetID** and **password.** If you do not know these, please contact the OIT Help Desk at (574) 631-8111 for assistance.
- The total number of exemptions you wish to claim.\*

### State/County Tax Withholding Self-Service Instructions

- Go to InsideND (inside.nd.edu) and login with your NetID and password.
- Search for and click on the Tax Withholding Elections task.
- Click on State/Couny Tax Withholding.
- Enter your desired changes and select the Certify Changes button.

| Indiana State Income Tax                                                                                                    |                              |
|----------------------------------------------------------------------------------------------------|------------------------------|
| Deduction Effective as of:                                                                                                    | Feb 1, 2024                  |
| Effective Date *                                                                                                    | 02/01/2024 a)                |
| Note: Effective date must be greater than or equal to Feb 1, 20                                                                                                    | 024                          |
| Please review WH-4 instructions above before updating information                                                                                                    |                              |
| State/County Number of Exemptions 0-99                                                                                                    | • b)                         |
| State/County Number of Additional Exemptions for<br>each Qualifying Dependent 0-99                                                                                                    | – c)                         |
| State/County Number of Additional Exemptions for<br>each Adopted Qualifying Dependent 0-99                                                                                                    |                              |
| State Additional Withholding Amount 99,999.99                                                                                                    | 0.00 d)                      |
| County of Residence as of January 1                                                                                                    | St. Joseph County Income Tax |
| County Additional Withholding Amount 99,999.99                                                                                                    | 0.00 e)                      |
| Data Accuracy: By checking this box, I declare under<br>penalty of perjury that the number of withholding<br>exemptions claimed on this certificate does not exceed the<br>number to which I am entitled, and to the best of my<br>knowledge and belief all information is true, correct and<br>complete. |                              |
| Electronic Signature: By checking this box, I am validating this form with an electronic signature and I understand that my payroll tax information will be updated according to these changes.                                                                                                    |                              |
| Certify Changes Restore Original Values h)                                                                                                    |                              |
|                                                                                                    |                              |

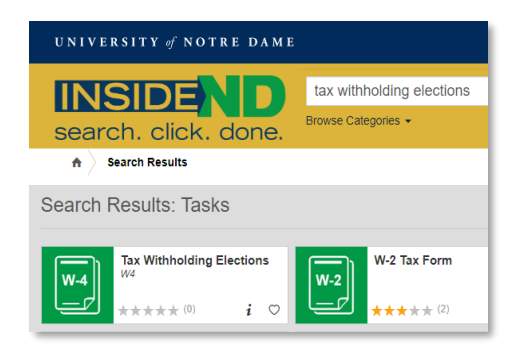

### Instructions for each letter to the left:

- a) Enter the requested Effective Date of Change.
  This must be the same or later than the Deduction Effective Date.
- b) Enter the number of State\County Number of Exemptions you want to claim.\*
- c) Enter any Additional Exemptions for each Qualifying Dependent and/or Adopted Qualifying Dependent.
- d) If desired, enter an Additional Withholding dollar amount you would like withheld for State tax each pay period.
- e) Select your County of Residence as of January 1 and, if desired, enter any Additional Withholding Amount for County tax each pay period.
- f) Check this box to confirm your **Data Accuracy**.
- g) Check this box as an Electronic Signature.
- h) Click Certify Changes to complete.

\* For help determing the number of exemptions you wish to claim, consult your state's withholding form and worksheets:
 Indiana residents: consult Form WH-4 at <u>http://www.in.gov/dor/4100.htm</u>

• Residents of other states: please consult your state's tax office or withhholding form.